步驟 1 登入職業安全衛生數位學習平台 https://isafeel.osha.gov.tw/mooc/index.php

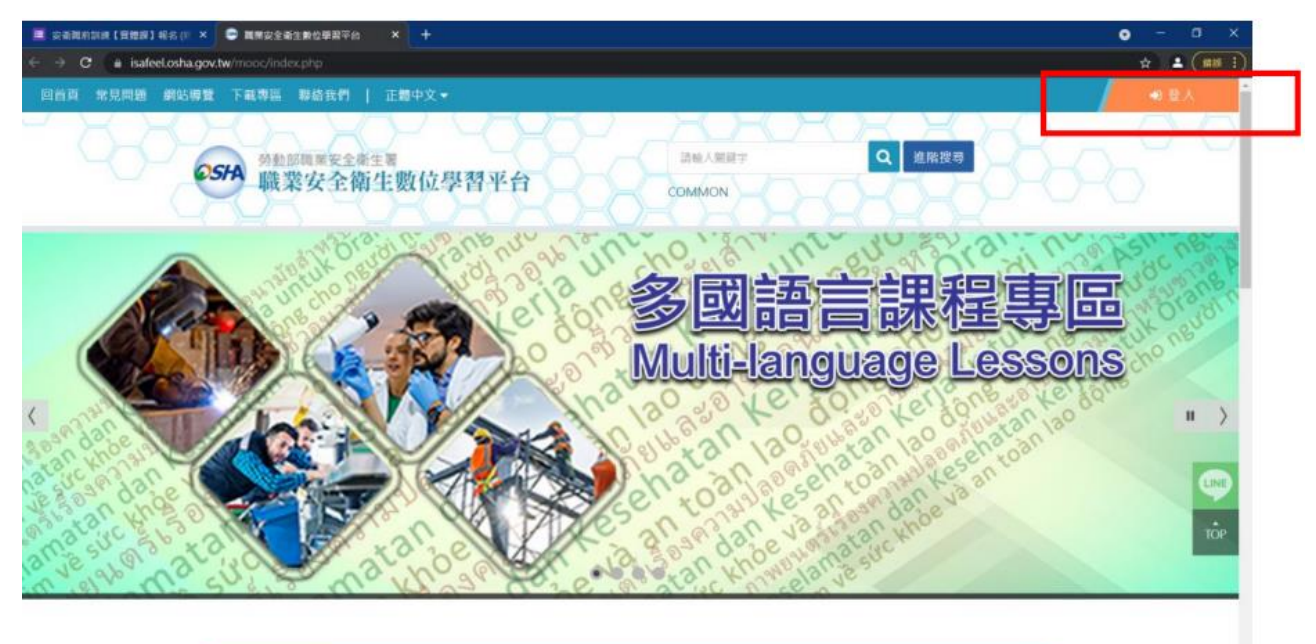

## 步驟 2 登入點選工作者

| Sec. S | AA 工作者安全衛生履歷智能雲                                                                         | -      |
|--------|-----------------------------------------------------------------------------------------|--------|
|        | 構善加利用客服信箱:isafe_osha@tradevan.com.tw<br>文 工作者<br>提供實體與線上訓練課程、證照登錄,登入後<br>可查詢個人的職業安全衛生履歷 |        |
|        | 第一交使用請點選「註冊」<br>註冊 / Register 登入 / Login                                                | N. WAR |
|        | 事業單位Enterprise    上作者Worker 」 政府機關Government                                            | nent   |

## 步驟3登入點選工作者(第一次使用請先註冊)

| *身分類別   | ○本國人 ○外國人 —                                                        |             |                 |
|---------|--------------------------------------------------------------------|-------------|-----------------|
| * 使用者顿號 | Ex:isafe.osha@tradevan.com1w<br>畅號長度6位以上,建讓以個人常用資訊如<br>EMAIL:行動電話等 | →姓名         |                 |
| •使用者密碼  |                                                                    | "確認密碼       |                 |
| 密碼規則    | 密碼由8-16個字元組成,且至少包含1個英文字母及1                                         | 国數字・其他可以是任意 | 字元              |
| "性別     | ○男 ○女                                                              | 職務          |                 |
| *手機號碼   | Ex: 0912-345678                                                    | *EMAIL      |                 |
| 聯絡電話    | Ex: 02-12345678#123                                                | 傳真電話        | Ex : 02-2345678 |
| 脉市      | 清選揮                                                                | 行政區域        | 胡祖博             |
| 聯絡地址    |                                                                    |             | 納胡陳             |

## 步驟 4 輸入帳號密碼與驗證碼

| ← → C 🎍 isafe.osha.gov.tw/zh-TW/NLogin/PersonLogin                                                              |              |                 |          | * * *          |
|----------------------------------------------------------------------------------------------------|--------------|-----------------|----------|----------------|
| UTNIAUS ANDOUT                                                                                                  | OSH          | 工作者安            | 全衛生履歷智能雲 |                |
|                                                                                                    | R            | 使用者様號           |          |                |
| MARK OF INTERVIEW                                                                                               | a            | 使用者密碼           |          |                |
|                                                                                                    | ъ            | 動溫碼             | 8841/8   |                |
|                                                                                                    |              |                 | €A -     |                |
|                                                                                                    |              |                 | 忘記室碼①    |                |
|                                                                                                    |              |                 |          |                |
|                                                                                                    |              |                 |          |                |
| 建温使用Chrome着智慧。僅算解析但1024X768以上滑量<br>药動却需要安全衛生素 医癔所有 @ 2020 trains.osha.gov.tw<br>客服信箱:isafe_osha@tradevan.com.tw | w All Rights | Reserved.(v1.0) |          | 商長度保護   算法安全政策 |

## 步驟 5-1 登入後請選課 選課後請點選我的課程

|                                          |                        |     |                      | * * * |
|------------------------------------------|------------------------|-----|----------------------|-------|
| 回首頁 常見問題 網站得覽 下載專碼 聯結我們   正體中文           |                        | 蘇秋草 | 個人專篮 -               |       |
| ●55A <sup>勞動認需要全產生要</sup><br>職業安全衛生數位學習¶ | 名<br>合<br>COMMON       |     | 個人資料<br>我的課程<br>學習履歴 | 20-0  |
|                                          |                        |     | 職安大黨翁                |       |
| <u>面</u> 我的課程                            |                        | •   | 平台問義                 |       |
| 一般職業安全衛生                                 | [中文]一般職業安全衛生教育訓練課程(上)  |     |                      |       |
|                                          | 講師:職業安全衛生署<br>♥ 開課期間:オ | 、設定 |                      |       |
| 一般職業安全衛主                                 | [中文] 一般職業安全衛生教育訓練課程(下) |     |                      |       |
|                                          | 講師:職業安全衛生署 O 開課期間:非    | 一致定 |                      |       |

步驟 5-2 登入後請選課 選課後請點選我的課程<sup>①</sup>開始上課 <sup>②</sup>測驗考試 <sup>③</sup>問卷投票都過了 即顯示通過

|   | 學習互動區                                      | [中文]一般職業安全衛 | 生教育訓練課程(上)                                                                         |                                                                                                    | ● 開設加約 開展空空空主要                                                                                                    | ●上副人腔:790 46 |
|---|--------------------------------------------|-------------|------------------------------------------------------------------------------------|----------------------------------------------------------------------------------------------------|----------------------------------------------------------------------------------------------------|--------------|
| 1 | 課程通過規則 ><br>開始上課                           | ] 課利        | 呈通過規則                                                                              |                                                                                                    |                                                                                                    |              |
| 2 | 評單篇                                        |             | ※調評問【課程通過規則】說明:                                                                    |                                                                                                    |                                                                                                    |              |
| 3 | 測驗/電話<br>問卷/投票                             |             |                                                                                    |                                                                                                    |                                                                                                    |              |
|   | 資訊區                                        |             | 第請您重新「閱讀課程」、「<br>問題・                                                               | 私胡卑后』。完成「加減時數」。「加減收度(课程)                                                                                                    | 章脑罩取速度)。二项條件後,才能再次優行                                                                                               |              |
|   |                                            |             | P - CORE AND - OF ADD - THE ADD - THE ADD - THE ADD - THE -                        | and the second second |                                                                                                    |              |
|   | 成績資訊                                       |             | "課程意識」項目。環理到課<br>二一完成所有通過條件。洛【項目                                                   | 程設定的總通以圖。<br>】於細智顯平《完成』時,課程即可通過認證。                                                                                                    |                                                                                                    |              |
|   | 成講算訊<br>學習履歷                               |             | · 建定度增 2 项目 - 通建到建<br>二 - 完成所有通递條件 - 各【项目                                          | 程設定的通過原則。<br>] 狀態皆顯示《完成』將、課程即可通過認證。                                                                                                    |                                                                                                    |              |
|   | 成環資訊 · · · · · · · · · · · · · · · · · · · |             | ·建在总局。项目、项速到建<br>二 - 完成所有通過條件 - 各【项目<br>項目                                         | 「「「」」(「「」」)」(「「」」)(「」」)(「」)(「」)(「」)(「」)(                                                                                                    | 鉄廠                                                                                                    |              |
|   | 成構建訊                                       |             | - 建和加加。 第日 - 海壁马建<br>二 - 完成所有通過條件 - 名【第日<br>第日<br>期間時載                             | 電波及於時級總加減。<br>3 放動協範常 <sup>4</sup> 完成 a 持 - 課程加可通過認證 -<br>編件<br>開選時教問 > 48,00 分積<br>目前開讀 71,33 分積                                                                                                    | 政策<br>売成 (2021-11-10 20:19-18)                                                                                     |              |
|   | (太漢第四) →<br>學習履歴 →                         |             | ▲建築電源調子項目、海運列課<br>二・完成所有通過條件、各【項目<br>集直<br>間違時數<br>間講時數                            | 電波21日始通信線・<br>1 計断時間ボック売店。時・課程回可通通部部語・<br>編集<br>展講時教育 > 48.00 分離<br>日初開設 71.33 分離<br>国調査(由後 100%<br>日初完成 100.00%                                                                                                    | 政部<br>現成 (2021-11-10 20:19:18)<br>現成 (2021-11-10 20:37:10)                                                         |              |
|   | ☆漢第四章 ○                                    |             | 二, 建和加加加, 通目, 通便引建<br>二, 完成所有通過條件, 名【诗日<br>調晶<br>開講時數<br>開講地皮(詳程奉赵譜改造双)<br>請程成讓    | 電波21日端通信機・<br>電源<br>電源<br>電源<br>電源<br>電源<br>電源<br>電源<br>電源<br>電源<br>電源                                                                                                    | <b>秋旬</b><br>売店 (2021-11-10 20:19:18)<br>売店 (2021-11-10 20:37:10)<br>売店 (2021-11-15 13:56:39)                      |              |
|   | ☆漢第四章 ○                                    |             | 二, 定在加加。加目, 加佳, 加速功速<br>二, 完成所有通過條件, 各【清日<br>期間由時數<br>期間也來(課程章紀謂收查求)<br>課程成績<br>問題 | 電波上が細胞原則・<br>(現在)<br>(現在)<br>開催時教育 > 48,00 分離<br>日前間論 71,33 分離<br>開催機変 消後 100%<br>日前完成 1000%<br>日前完成 1000%<br>日前完成 1000%<br>回販売店開設の通過成績 > 80 分<br>日前完成 100 分<br>現前店開設局 > 1 分<br>(実施) 2 分                                                                                                    | 秋瀬<br>売県 (2021-11-10 20:19:18)<br>売県 (2021-11-10 20:37:10)<br>売県 (2021-11-15 13:56:39)<br>売県 (2021-11-10 20:37:59) |              |

步驟 6-1 一般職業安全衛生教育訓練課程上下完成後 請點選學習歷程

| 👅 安泰國和加坡【實物品】時名(II × 📓 荷動部國際安全衛生署 🛛 × 💭 國際安全衛生動位學業平台                                                                                                    | × +                                                                  | • - a x                                                                                                    |
|----------------------------------------------------------------------------------------------------|----------------------------------------------------------------------|----------------------------------------------------------------------------------------------------|
| ← → C ▲ isafeeLosha.gov.tw/mooc/explorer.php                                                                                                    |                                                                      | ÷ 🛓 💷 🗎                                                                                                    |
| 回台頁 常見問題 網站導覽 下載專區 聯络我們   正體中文 -                                                                                                    |                                                                      | 蘇秋萍 個人專區 - ● 登出 📫                                                                                                    |
| 55A 勞動調購買安全衛生署<br>職業安全衛生數位學習平台                                                                                                    | 游融入服設中<br>COMMON                                                     | ▲ 但人変和<br>Q 進版技<br>重 我的課程<br>■ 学習課語                                                                                                    |
| 學院類別<br>最新課程<br>中文課程<br>台級會會課程<br>強議實程(huo)<br>都編講課程(huo)<br>路編講課程(huo)<br>路編講課程(huo)<br>路編講課程(huo)<br>路編講課程(huo)<br>路編講課程(huo)<br>路編講課程(huo)<br>路編講課程(huo)<br>路書課書(huo)<br>日本(huo)<br>日本(huo) | (約5)<br>一般職業 安全街主<br>(2)<br>(合語)一般職業安全衛生教育<br>訓練課程(上)<br>」<br>開成全衛生業 | ■ 理交大案若<br>「日本社会」<br>「日本社会」<br>「日本社会<br>「日本社会<br>「日本社会<br>「日本社会」<br>「日本社会<br>「<br>「日本社会<br>「<br>「日本社会<br>「<br>「日本社会<br>「<br>「<br>「<br>「<br>「<br>「<br>「<br>「<br>「<br>「<br>「 |
| IDEL語(#W(dahasa<br>Indonesia)<br>「英文] General occupational<br>safety and health Training                                                                                                    | (โขว)                                                                | (Theng Vitt)<br>一般調整音全語準<br>(越南語) An toàn vệ sinh lao<br>động chung Huấn luyện đ<br>興業安全衛生著                                                                                                    |

步驟 6-2 一般職業安全衛生教育訓練課程上下完成後 請點選學習歷程下載學習紀錄

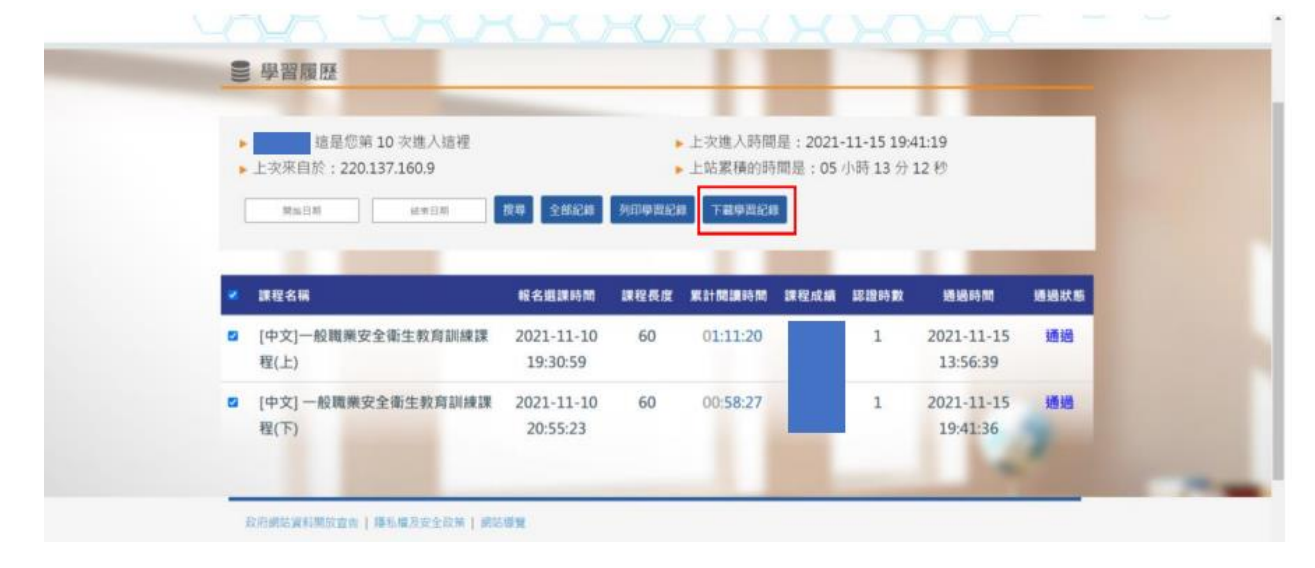

步驟 7 點選學習歷程將課程學習時數證明列印後交給環安中心

| = | 學習記錄列表_luciasu1126@gmail.com | 11/1                                                                                                    | - 100% +                            | C 0 |                                    |                                  |                           |       | 4                             | • | 1 |
|---|------------------------------|----------------------------------------------------------------------------------------------------|-------------------------------------|-----|------------------------------------|----------------------------------|---------------------------|-------|-------------------------------|---|---|
|   | 甲眉記錄列表_kuclasu1126@gmail.com | the second second secon | e of Co<br>數證明<br><sup>身分證字號:</sup> |     | )let<br>4825日期<br>8- 無限期<br>8- 無限期 | 中)<br>ion<br>#程長度(分)<br>60<br>60 | 華民國<br>認證時數<br>1小時<br>1小時 | 110年) | 11 月 16 日<br>加速次期<br>減減<br>減減 | • |   |
|   |                              |                                                                                                    |                                     |     |                                    |                                  |                           |       |                               |   |   |